# Alibaba Cloud **云服#器** ECS

チュートリアル

Document Version20200213

# 目次

| 1 ソフトウェア開発環境を構築する                           | 1  |
|---------------------------------------------|----|
| <b>2</b> ウェブサイトの構築                          | 2  |
| 3 アプリケーションの構築                               | 3  |
| 4 LNMP のデプロイ                                | 4  |
| <b>4.1 CentOS 6</b> の下での LNMP 環境の構築         |    |
| 5 Java Web の設定                              |    |
| 5.1 Java Web プロジェクトのデプロイ                    | 13 |
| 6 ECS 上での Magento Web サイトの構築                | 18 |
| 7 ECS インスタンス上での FTP サイト構築                   | 26 |
| <b>7.1 Linux ECS</b> インスタンス上での FTP サイトの構築   | 26 |
| <b>7.2 Windows ECS</b> インスタンス上での FTP サイトの構築 | 30 |

## 1ソフトウェア開発環境を構築する

# 2 ウェブサイトの構築

# 3アプリケーションの構築

### 4 LNMP **のデプロイ**

### 4.1 CentOS 6 の下での LNMP 環境の構築

ここでは、基本設定済みの ECS インスタンス上の CentOS で、どのようにして LNMP 環境を構築するかを説明します。

- ・Linux: 無料でオープンソースの、UNIX 系のソフトウェア OS (オペレーティングシステム)ファミリー。
- ・ Nginx: 軽量なHTTP 兼リバースプロキシサーバー。
- ・ MySQL: リレーショナルデータベース管理システム。
- ・ PHP: 特に Web 開発に最適なスクリプト言語。

#### 対象

本手法は、Linux には習熟しているものの、Alibaba Cloud ECS を使った Web サイト構築の 経験は浅い個人ユーザーを対象としています。

#### 手順

次の手順で、ECS インスタンス上に LNMP 環境を構築します。

- 1. コンパイル環境を準備します。
- 2. Nginx をインストールします。
- 3. MySQL をインストールします。
- 4. PHP-FPM をインストールします。
- **5.** テスト。
- ステップ1:コンパイル環境の準備

次の手順でコンパイル環境を準備します。 LNMP イメージを *Cloud Market*で購入して ECS イン スタンスを開始し、Web サイトをすばやく構築することもできます。

1. オペレーティングシステムのバージョンを確認します。

```
# cat /etc/redhat-release
CentOS release 6.5 (Final)
```

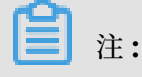

ここでは、CentOS 6.5 が動作中の Linux インスタンスに基づいています。 OS のバージョ ンは異なる可能性があります。以下で言及する Nginx、MySQL、PHP のバージョンも同様 です。

2. SELINUX を無効化します。

次のコマンドを実行して設定ファイルを変更します。変更された設定は、サービスの再起動後 に有効になります。

# sed -i 's/SELINUX=. \*/SELINUX=disabled/g' /etc/selinux/config

次のコマンドを実行して設定を即時反映させます。

# setenforce 0

3. セキュリティグループの設定。

インスタンス上の **Web** サーバーがインターネットからのアクセスを受け入れるようにセキュ リティルールを追加します。

ステップ 2: Nginx のインストール

Nginx は Linux ベースの小型で高効率の Web サーバーです。 次の手順で Nginx をインストー ルします。

1. Nginx のサーバープロセスを実行するためのユーザーを追加します。

```
# groupadd -r nginx
# useradd -r -g nginx nginx
```

2. ソースコードパッケージをダウンロード、展開、コンパイルします。

```
# wget http://nginx.org/download/nginx-1.10.2.tar.gz
# tar xvf nginx-1.10.2.tar.gz -C /usr/local/src
# yum groupinstall "Development tools"
# yum -y install gcc wget gcc-c++ automake autoconf libtool libxml2
-devel libxslt-devel perl-devel perl-ExtUtils-Embed pcre-devel
openssl-devel
# cd /usr/local/src/nginx-1.10.2
# ./configure \
--prefix=/usr/local/nginx \
--sbin-path=/usr/sbin/nginx \
--conf-path=/etc/nginx/nginx.conf \
--error-log-path=/var/log/nginx/error.log \
--http-log-path=/var/log/nginx/access.log \
--pid-path=/var/run/nginx.pid
--lock-path=/var/run/nginx.lock \
--http-client-body-temp-path=/var/tmp/nginx/client \
--http-proxy-temp-path=/var/tmp/nginx/proxy \
--http-fastcgi-temp-path=/var/tmp/nginx/fcgi
                                                    --http-uwsgi-temp-path=/var/tmp/nginx/uwsgi \
--http-scgi-temp-path=/var/tmp/nginx/scgi \
--user=nginx \
--group=nginx \
--with-pcre \setminus
```

```
--with-http_v2_module \
--with-http_ssl_module \
--with-http_realip_module \
--with-http_addition_module \
--with-http_sub_module \
--with-http_dav_module \
--with-http_flv_module \
--with-http_mp4_module \
--with-http_gunzip_module \
--with-http_gzip_static_module \
--with-http_random_index_module \
--with-http_secure_link_module \
--with-http_stub_status_module \
--with-http_auth_request_module \
--with-mail \setminus
--with-mail_ssl_module \
--with-file-aio \
--with-ipv6 \
--with-http_v2_module \
--with-threads \setminus
--with-stream \setminus
--with-stream_ssl_module
# make && make install
# mkdir -pv /var/tmp/nginx/client
```

3. SysV の起動スクリプトを追加します。

```
# vim /etc/init.d/nginx
#!/bin/sh
#
# nginx - this script starts and stops the nginx daemon
#
                - 85 15
# chkconfig:
# description: Nginx is an HTTP(S) server, HTTP(S) reverse \
                proxy and IMAP/POP3 proxy server
#
# processname: nginx
#
 config:
                /etc/nginx/nginx.conf
# config:
                /etc/sysconfig/nginx
# pidfile:
                /var/run/nginx.pid
# Source function library.
  /etc/rc.d/init.d/functions
# Source networking configuration.
 /etc/sysconfig/network
# Check that networking is up.
[ "$NETWORKING" = "no" ] && exit 0
nginx="/usr/sbin/nginx"
prog=$(basename $nginx)
NGINX_CONF_FILE="/etc/nginx/nginx.conf"
[ -f /etc/sysconfig/nginx ] && . /etc/sysconfig/nginx
lockfile=/var/lock/subsys/nginx
start() {
  -x $nginx ] || exit 5
  -f $NGINX_CONF_FILE ] || exit 6
 Γ
 echo -n $"Starting $prog:
 daemon $nginx -c $NGINX_CONF_FILE
 retval=$?
 echo
 [ $retval -eq 0 ] && touch $lockfile
 return $retval
}
stop() {
 echo -n $"Stopping $prog: "
 killproc $prog -QUIT
```

Document Version20200213

```
retval=$?
 echo
 [ $retval -eq 0 ] && rm -f $lockfile
return $retval
killall -9 nginx
}
restart() {
configtest || return $?
 stop
sleep 1
start
}
reload() {
 configtest || return $?
 echo -n $"Reloading $prog: "
killproc $nginx -HUP
RETVAL=$?
 echo
}
force_reload() {
restart
}
configtest() {
$nginx -t -c $NGINX_CONF_FILE
}
rh_status() {
status $prog
}
rh_status_q() {
rh_status >/dev/null 2>&1
}
case "$1" in
 start)
     rh_status_q && exit 0
 $1
;;
stop)
     rh_status_q || exit 0
     $1
     ;;
 restart | configtest)
     $1
     ;;
 reload)
     rh_status_q || exit 7
     $1
     ;;
 force-reload)
     force_reload
     ;;
 status)
     rh_status
     ;;
 condrestart try-restart)
     rh_status_q || exit 0
         ;;
 *)
   echo $"Usage: $0 {start|stop|status|restart|condrestart|try-
restart|reload|force-reload|configtest}"
     exit 2
```

esac

4. このスクリプトを実行する権限を付与します。

```
# chmod +x /etc/init.d/nginx
```

- 5. Nginx をサービス管理リストに追加し、起動時に自動的にスタートするよう設定します。
  - # chkconfig --add nginx
  - # chkconfig nginx on
- 6. サービスを開始します。
  - # service nginx start
- 7. http://Public IP アドレスを使って、インスタンスにアクセスします。 下記のようなページ が表示されれば、Nginx のインストールは成功しています。

| $\leftrightarrow$ $\rightarrow$ C 0 1                                                                                                    | <u>G</u> r   | ☆ | ~ | : |
|----------------------------------------------------------------------------------------------------|--------------|---|---|---|
| Welcome to <b>nginx</b> on EPEL!                                                                                                    |              |   |   |   |
| This page is used to test the proper operation of the <b>nginx</b> HTTP server after it has installed. If you can read this page, it means that the web server installed at this site working properly.                                                                                            | been<br>e is |   |   |   |
| Website Administrator                                                                                                    |              |   |   |   |
| This is the default index.html page that is distributed with <b>nginx</b> on EPEL. It is located in /usr/share/nginx/html.<br>You should now put your content in a location of your choice and edit the root configuration directive in the <b>nginx</b> configuration file /etc/nginx/nginx.conf. |              |   |   |   |
|                                                                                                    |              |   |   |   |

- ステップ 3: MySQL のインストール
- 1. コンパイルの環境を準備します。

```
# yum groupinstall "Server Platform Development" "Development tools
" -y
# yum install cmake -y
```

2. MySQL のデータを保存するディレクトリを作成します。

```
# mkdir /mnt/data
# groupadd -r mysql
# useradd -r -g mysql -s /sbin/nologin mysql
# id mysql
```

```
uid=497(mysql) gid=498(mysql) groups=498(mysql)
```

3. データ保存用ディレクトリの所有者とグループを変更します。

# chown -R mysql:mysql /mnt/data

4. 安定版のソースコードパッケージを MySQL official website からダウンロードして展開、コンパ

イルしま す。 ここでは、バージョン **5.6.24** を使います。

```
# tar xvf mysql-5.6.24.tar.gz -C /usr/local/src
# cd /usr/local/src/mysql-5.6.24
# cmake . -DCMAKE_INSTALL_PREFIX=/usr/local/mysql \
-DMYSQL_DATADIR=/mnt/data \
-DSYSCONFDIR=/etc \
-DWITH_INNOBASE_STORAGE_ENGINE=1 \
-DWITH_ARCHIVE_STORAGE_ENGINE=1 \
-DWITH_BLACKHOLE_STORAGE_ENGINE=1 \
-DWITH_READLINE=1 \
-DWITH_SSL=system \
-DWITH_ZLIB=system \
-DWITH_LIBWRAP=0 \
-DMYSQL_TCP_PORT=3306 \
-DMYSQL_UNIX_ADDR=/tmp/mysql.sock \
-DDEFAULT_CHARSET=utf8 \
-DDEFAULT_COLLATION=utf8_general_ci
# make && make install
```

5. インストールディレクトリのグループを mysql に変更します。

```
# chown -R mysql:mysql /usr/local/mysql/
```

6. データベースを初期化します。

# /usr/local/mysql/scripts/mysql\_install\_db --user=mysql --datadir=/
mnt/data/

**注**:

CentOS 6.5 オペレーティングシステムの最小構成インストールを完了すると、my.cnf とい うファイルが /etc ディレクトリの下に生成されます。 このファイルの名前を変更します。 た とえば、/etc/my.cnf.bak という名前にします。 そうしないと、このファイルが、ソース コードからインストールされた MySQL の正しい設定に干渉してしまい、MySQL が起動で きなくなります。

7. 設定ファイルと起動スクリプトをコピーします。

```
# cp /usr/local/mysql/support-files/mysql.server /etc/init.d/mysqld
# chmod +x /etc/init.d/mysqld
```

# cp support-files/my-default.cnf /etc/my.cnf

8. 起動時の自動スタートを設定します。

```
# chkconfig mysqld on
```

# chkconfig --add mysqld

9. 設定ファイルの中のインストールパスとデータ保存パスを変更します。

```
# echo -e "basedir = /usr/local/mysql\ndatadir = /mnt/data\n" >> /
etc/my.cnf
```

10.PATH 環境変数を設定します。

```
# echo "export PATH=$PATH:/usr/local/mysql/bin" > /etc/profile.d/
mysql.sh
# source /etc/profile.d/mysql.sh
```

11.サービスを開始します。

# service mysqld start
# mysql -h 127.0.0.1

ステップ 4: PHP-FPM のインストール

Nginx は PHP を処理できません。 Ngnix は、Web サーバーとしてリクエストを受け取って も、外部プログラムを直接呼び出すことも解析することもサポートしていません。 そのようなプ ログラムを呼び出すには、FastCGI を使用しなければなりません。 ただし、PHP のリクエスト の場合、Nginx はリクエストを PHP インタープリターに転送し、その結果をクライアントに返 します。 PHP-FPM は FastCGI のプロセスマネージャーであり、PHP コードの解析をサポート します。 PHP-FPM により、PHP のプロセスマネジメントのメソッドが向上するため、メモリ と処理を効率的に制御し、PHP 設定ファイルのスムーズなリロードが実現します。

1. 依存関係パッケージをインストールします。

# yum install libmcrypt libmcrypt-devel mhash mhash-devel libxml2 libxml2-devel bzip2 bzip2-devel

 公式サイトからダウンロードしたソースコードパッケージを展開、コンパイル、インストール します。

```
# tar xvf php-5.6.23.tar.bz2 -C /usr/local/src
# cd /usr/local/src/php-5.6.23
# ./configure --prefix=/usr/local/php \
--with-config-file-scan-dir=/etc/php.d \
--with-config-file-path=/etc \
--with-mysql=/usr/local/mysql \
--with-mysqli=/usr/local/mysql/bin/mysql_config \
--enable-mbstring \
--with-freetype-dir \
--with-jpeg-dir \
--with-png-dir \
--with-zlib \
--with-libxml-dir=/usr \
--with-openssl \setminus
--enable-xml \
--enable-sockets \setminus
--enable-fpm \
--with-mcrypt \
```

```
--with-bz2
# make && make install
```

3. PHP と PHP-FPM の設定ファイルを追加します。

```
# cp /usr/local/src/php-5.6.23/php.ini-production /etc/php.ini
# cd /usr/local/php/etc/
# cp php-fpm.conf.default php-fpm.conf
# sed -i 's@;pid = run/php-fpm.pid@pid = /usr/local/php/var/run/php-
fpm.pid@' php-fpm.conf
```

4. PHP-FPM の起動スクリプトを追加します。

```
# cp /usr/local/src/php-5.6.23/sapi/fpm/init.d.php-fpm /etc/init.d/
php-fpm
# chmod +x /etc/init.d/php-fpm
```

5. PHP-FPM をサービスリストに追加し、起動時に自動スタートするよう設定します。

```
# chkconfig --add php-fpm
# chkconfig --list php-fpm
# chkconfig php-fpm on
```

6. サービスを開始します。

```
# service php-fpm start
```

7. 以下のステップに従って Nginx を設定し、fastcgi をサポートします。デフォルトの設定ファ イ ルをバックアップします。

```
# cp /etc/nginx/nginx.conf /etc/nginx/nginx.confbak
# cp /etc/nginx/nginx.conf.default /etc/nginx/nginx.conf
```

/etc/nginx/nginx.conf を編集します。次のように、PHP 形式のホームページを追加して、 サポートされるホームページ形式に変換します。

```
location / {
  root /usr/local/nginx/html;
  index index.php index.html index.htm;
}
```

次のコンテンツの前のコメントを削除します。

```
location ~ \.php$ {
  root      /usr/local/nginx/html;
  fastcgi_pass 127.0.0.1:9000;
  fastcgi_index index.php;
  fastcgi_param SCRIPT_FILENAME /usr/local/nginx/html/$fastcgi_sc
  ript_name;
   include     fastcgi_params;
```

}

Nginx の設定ファイルを再度読み込みます。

```
# service nginx reload
```

usr/local/nginx/html/の下に index.php のテストページを作成します。その内容は次の

とおりです。

```
# cat index.php
<?php
$conn=mysql_connect('127.0.0.1','root','');
if ($conn){
echo "LNMP platform connect to mysql is successful!";
} else{
echo "LNMP platform connect to mysql is failed!";
}
phpinfo();
?>
```

http://Public IP address/index.php を使って、インスタンスにアクセスします。 次の

| PHP Version 5.6.23                | php                                                                                                    |
|-----------------------------------|----------------------------------------------------------------------------------------------------|
| System                            | Linux iZuf66k0f52wt2c8lbplg2Z 2.6.32-573.22.1.el6.x86_64 #1 SMP Wed Mar 23 03:35:39 UTC 2016 x86_64                                                                                                    |
| Build Date                        | Dec 12 2016 21:27:46                                                                                                    |
| Configure Command                 | './configure' 'prefix=/usr/local/php' 'with-config-file-scan-dir=/etc/php.d' 'with-config-file-<br>path=/etc' 'with-mysql=/usr/local/mysql' 'with-mysqli=/usr/local/mysql/bin/mysql_config' '<br>enable=mbstring' 'with-freetype-dir' 'with-jpeg-dir' 'with-png-dir' 'with-zlib' 'with-<br>libml-dir=/usr' 'with-openssl' '-enable-sockets' 'enable-fpm' 'with-morypt' '<br>with-bz2' |
| Server API                        | FPH/FastCGI                                                                                                    |
| Virtual Directory Support         | disabled                                                                                                    |
| Configuration File (php.ini) Path | /etc                                                                                                    |

ページが表示されれば、LNMP 環境の構築は成功です。

### 5 Java Web の設定

### 5.1 Java Web プロジェクトのデプロイ

ここでは、Java Web プロジェクトを基本的設定済みの Linux インスタンスにデプロイする方法 を説明します。 この方法は、ECS を使った Web サイト構築の経験がないユーザー向けです。

#### 設定の必要条件

この Java Web プロジェクトのデプロイには、例として次のプログラムを使います。

- **OS: CentOS 7.4**
- Tomcat: Tomcat 8.5.23
- · JDK: JDK 1.8.0\_141

#### 準備

- CentOS 7.4 では、ファイアウォールがデフォルトで有効になっています。ファイアウォール を無効にするか、または、公式ドキュメントを参照してファイアウォールに関するルールを追 加して、80、443、8080のいずれかのポートを開放してインバウンドアクセスができるよう にします。
  - ファイアウォールを無効化します。

systemctl stop firewalld.service

- 起動時にファイアウォールが自動的に有効とならないように設定します。

systemctl disable firewalld.service

· Tomcat を実行するためにユーザー www を追加します。

useradd www

- 8080 ポートを開放して HTTP アクセスができるようにするため、セキュリティグループルールを追加します。詳細は、「セキュリティグループルールの追加」をご参照ください。
- ・ Java Web プロジェクト用に root ディレクトリを作成します。

mkdir -p /data/wwwroot/default

· Tomcat テストページを作成します。

```
echo Tomcat test > /data/wwwroot/default/index.jsp
```

chown -R www.www /data/wwwroot

#### ソースコードのダウンロード

wget https://mirrors.aliyun.com/apache/tomcat/tomcat-8/v8.5.23/bin/ apache-tomcat-8.5.23.tar.gz

ソースコードは常時アップグレードされています。 インストールパッケージは、 https:// mirrors.aliyun.com/apache/tomcat/tomcat-8/ にあります。

wget http://mirrors.linuxeye.com/jdk/jdk-8u141-linux-x64.tar.gz

ソースコードは常時アップグレードされています。 インストールパッケージは、http://

mirrors.linuxeye.com/jdk/にあります。

#### JDK のインストール

JDK をインストールするには、次の手順を実行します。

1. mkdir /usr/java を実行して、ディレクトリを作成します。

mkdir /usr/java

2. 次のコマンドを実行し、jdk-8u141-linux-x64.tar.gz を /usr/java ディレクトリに展開し ます。

tar xzf jdk-8u141-linux-x64.tar.gz -C /usr/java

- 3. 次の手順で、環境変数を設定します。
  - a. vi /etc/profile を実行します: vi /etc/profile
  - **b.** i キーを押して、編集モードに入ります。

c. /etc/profile ファイルに次の行を追加します。

```
#set java environment
export JAVA_HOME=/usr/java/jdk1.8.0_141
export CLASSPATH=$JAVA_HOME/lib/tools.jar:$JAVA_HOME/lib/dt.jar:$
JAVA_HOME/lib
export PATH=$JAVA_HOME/bin:$PATH
```

- **d.** Esc キーを押し、「:wq」と入力して、ファイルを保存して閉じます。
- 4. source/etc/profile を実行して、新しい環境変数を読み込みます。
- 5. JDK のバージョンを確認します。 JDK のバージョンが表示されたら、JDK のインストールは 成功しています。

```
java -version
java -version
java version "1.8.0_141"
```

Java(TM) SE Runtime Environment (build 1.8.0\_141-b15)
Java HotSpot(TM) 64-Bit Server VM (build 25.141-b15, mixed mode)

#### Tomcat のインストール

Tomecat をインストールするには、以下の手順を実行します。

1. 次のコマンドを順番に実行して apache-tomcat-8.5.23.tar.gz を展開し、Tomcat ディレク

トリの名前を変更してユーザーパーミッションを設定します。

```
tar xzf apache-tomcat-8.5.23.tar.gz
mv apache-tomcat-8.5.23 /usr/local/tomcat/
chown -R www.www /usr/local/tomcat/
```

```
🗎 注:
```

0

/usr/local/tomcat/ ディレクトリには、以下のディレクトリが作成されます。

- bin ディレクトリは Tomcat のスクリプトファイルを保存するためのディレクトリです。
   中には、Tomcat サービスの有効化や無効化を行うためのスクリプトもあります。
- conf ディレクトリは Tomcat サーバーのグローバル設定ファイルを保存します。中でも 重要なのは、server.xml と web.xml です。
- webpapps ディレクトリは Tomcat のメインの Web パブリッシング用ディレクトリ
   で、デフォルトでは Web アプリケーション用ファイルの保存場所となっています。
- · logs ディレクトリはログファイルの保存場所です。
- 2. 次の手順で server.xmlファイルを設定します。
  - a. /usr/local/tomcat/conf/ ディレクトリに移動します: cd /usr/local/tomcat/conf/
  - b. server.xml ファイルの名前を変更します:mv server.xml server.xml\_bk`。
  - c. 新たに server.xml ファイルを作成します。
    - A. vi server.xmlを実行します。
    - **B.** i キーを押して、編集モードに入ります。

C. 次の内容を追加します。

<? xml version="1.0" encoding="UTF-8"? > <Server port="8006"
shutdown="SHUTDOWN"> <Listener className="org.apache.catalina
.core.JreMemoryLeakPreventionListener"/> <Listener className="
org.apache.catalina.mbeans.GlobalResourcesLifecycleListener"/> <
Listener className="org.apache.catalina.core.ThreadLocalLeakPreve
ntionListener"/> <Listener className="org.apache.catalina.core
.AprLifecycleListener"/> <GlobalNamingResources> <Resource
name="UserDatabase" auth="Container" type="org.apache.catalina.
UserDatabase" description="User database that can be updated and
saved" factory="org.apache.catalina.users.MemoryUserDatabaseFa
ctory" pathname="conf/tomcat-users.xml"/> </GlobalNamingResources</pre>

> <Service name="Catalina"> <Connector port="8080" protocol="HTTP /1.1" connectionTimeout="20000" redirectPort="8443" maxThreads=" 1000" minSpareThreads="20" acceptCount="1000" maxHttpHeaderSize=" 65536" debug="0" disableUploadTimeout="true" useBodyEncodingForUR I="true" enableLookups="false" URIEncoding="UTF-8"/> <Engine name="Catalina" defaultHost="localhost"> <Realm className="org. apache.catalina.realm.LockOutRealm"> <Realm className="org.apache .catalina.realm.UserDatabaseRealm" resourceName="UserDatabase"/> </Realm> <Host name="localhost" appBase="/data/wwwroot/default" unpackWARs="true" autoDeploy="true"> <Context path="" docBase="/ data/wwwroot/default" debug="0" reloadable="false" crossContext ="true"/> <Valve className="org.apache.catalina.valves.AccessLogV alve" directory="logs" prefix="localhost\_access\_log." suffix=".txt " pattern="%h %l %u %t "%r" %s %b" /> </Host> </Engine> </Service> </Server>

- 3. 次の手順で JVM メモリのパラメーターを設定します。
  - a. vi /usr/local/tomcat/bin/setenv.sh を実行します
  - **b.** i キーを押して編集モードに入ります。
  - c. 次の内容を追加します。

```
JAVA_OPTS='-Djava.security.egd=file:/dev/./urandom -server -
Xms256m -Xmx496m -Dfile.encoding=UTF-8'
```

- d. Esc キーを押して「:wq」と入力し、ファイルを保存して閉じます。
- 4. 次の手順で、Tomcat の自動起動ファイルを設定します。
  - a. 次のコマンドを実行してスクリプトをダウンロードします: wget https://github.

com/lj2007331/oneinstack/raw/master/init.d/Tomcat-init

**b.** 次のコマンドを実行して **Tomcat-init** の名前を変更します: mv Tomcat-init /etc/

init.d/tomcat

- c. パーミッションを追加します:chmod +x /etc/init.d/tomcat
- **d.** 起動 クリプト JAVA\_HOME を設定します。

sed -i 's@^export JAVA\_HOME=.\*@export JAVA\_HOME=/usr/java/jdk1.8. 0\_141@' /etc/init.d/tomcat

5. 自動起動を設定します。

chkconfig --add tomcat

chkconfig tomcat on

6. Tomcat を起動します。

service tomcat start

7. http://Public IP アドレス: 8080 でインスタンスにアクセスします。 次のページが表示され れば、Tomcat のインストールは成功です。

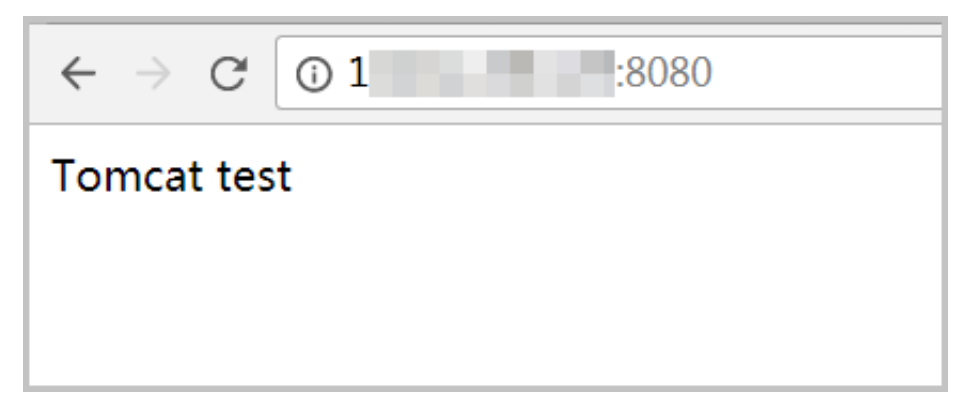

### 6 ECS 上での Magento Web サイトの構築

Magento は PHP で書かれたオープンソースの E コマースプラットフォームです。 B2B や B2C の E コマースプラットフォーム構築によく使われています。 このチュートリアルでは、単一の ECS インスタンス上に Magento プラットフォームを構築する方法を説明します。

このチュートリアルでは、次のツールをインストールします。

- MySQL バージョン: 5.7
- PHP バージョン: 7.0
- ・ Magento バージョン: 2.2

#### 前提条件

ECS インスタンスを作成します。 そのインスタンスは次の条件を満たすものとします: オペレー ティングシステム: CentOS 7.2 64ビット。 最低限のスペックとして、2コア CPU、4 GBのメモ リ、40 GBの Ultra Cloud Disk をシステムディスクとして使用。 VPC 接続。 VPC ネットワー クがない場合は、ECS インスタンスの作成時に作成されます。 インスタンスにアサインされたパ ブリック IP アドレス。

ECS インスタンスの TCP ポート 80 に対するインバウンドトラフィックが許可されています。 詳細は、「*ECS* インスタンスの作成」と「セキュリティグループ ルールの追加」をご参照くださ い。

| サービス  | ルールの<br>方向 | 権限付与<br>ポリシー | プロトコ<br>ルタイプ       | ポート範<br>囲     | 権限付与<br>タイプ               | 権限付与<br>オブジェ<br>クト | 優先度 |
|-------|------------|--------------|--------------------|---------------|---------------------------|--------------------|-----|
| HTTP  | インバウ<br>ンド | 許可           | ユーザー<br>定義の<br>TCP | 80/80         | アドレス<br>フィール<br>ドアクセ<br>ス | 0.0.0.0/0          | 1   |
| MySQL | インバウ<br>ンド | 許可           | ユーザー<br>定義の<br>TCP | 3306/<br>3306 | アドレス<br>フィール<br>ドアクセ<br>ス | 0.0.0.0/0          | 1   |

#### 手順

次のステップで、ECS を使用して Magentoの Web サイトを構築します。

ステップ1: LAMP を ECS にインストールする

ステップ2:データベースを設定する

ステップ3: Composer をインストールして設定する

ステップ 4: Magento をインストールして設定する

ステップ 5: インストールをテストする

ステップ 1: LAMP (Linux、Apache、MySQL、および PHP) を ECS にインストールする

このセクションでは、LAMP プラットフォームを手動でインストールする方法を説明します。 LAMP イメージを購入してクラウドマーケットから直接 ECS インスタンスを起動することで、 すぐに Web サイトを構築することもできます。

1. ECS インスタンスに接続し、Apache と MySQL をインストールします。

```
# yum -y update
# yum -y install httpd
# rpm -Uvh http://dev.mysql.com/get/mysql57-community-release-el7-8.
noarch.rpm
# yum -y install mysql-community-server
```

2. Apach e と MySQL をサービスとして起動し、起動時に有効にします。

```
# systemctl start httpd
# systemctl enable httpd
# systemctl start mysqld
# systemctl enable mysqld
```

3. Apacheの設定ファイル /etc/httpd/conf/httpd.conf を設定します。

**a.** vim /etc/httpd/conf/httpd.conf を実行します。

**b.** i キーを押します。

**c.** Include conf.modules.d/\*.confの下に、conf.modules.d/\*.confを追加しま

す。そして次のセクションの AllowOverride None を AllowOverride all に置き換

えます。

```
Options Indexes FollowSymLinks

#

# AllowOverride controls what directives may be placed in .

htaccess files.

# It can be "All", "None", or any combination of the keywords:

# Options FileInfo AuthConfig Limit

#

AllowOverride None
```

d. Esc キーを押し、「wq:」と入力してファイルを保存して終了します。

4. 次のコマンドで、MySQL のインストール時に、ルートアカウントの一時パスワードを取得し ます。

# grep 'temporary password' /var/log/mysqld.log.

2016-12-13T14:57:47.535748Z 1 [Note] A temporary password is generated for root@localhost: p0/G28g>lsHD

- 5. 次のとおり、MySQL のセキュリティ設定を完了します。
  - ルートアカウントのパスワードのリセット
  - ・ リモートのルートログインの無効化
  - ・ 匿名ユーザーの削除
  - テストのデータベースとテストのデータベースに対するアクセスの削除

詳細については、公式情報をご参照ください。

# mysql\_secure\_installation Securing the MySQL server deployment. Enter password for user root: # Enter your temporary root password that is recorded in the previous step The 'validate\_password' plugin is installed on the server. The subsequent steps will run with the existing configuration of the plugin. Using existing password for root. Estimated strength of the password: 100 Change the password for root? (Press y|Y for Yes, any other key for No): Y New password: # Enter a new strong password. The password can be [8, 30] characters in length. It must contain uppercase letters, lowercase letters, and numbers. The following special characters are allowed: ()`~! @#\$%^&\*-+=|{}[]:;'<>,.? / Re-enter new password: # Repeat the new password to confirm it Estimated strength of the password: 100 Do you wish to continue with the password provided? (Press y|Y for Yes, any other key for No) : Y By default, a MySQL installation has an anonymous user, allowing anyone to log into MySQL without having to have a user account created for them. This is intended only for testing, and to make the installation go a bit smoother. You should remove them before moving into a production environment. Remove anonymous users? (Press y|Y for Yes, any other key for No): Y Success. Normally, root should only be allowed to connect from 'localhost'. This ensures that someone cannot guess at the root password from the network. Disallow root login remotely? (Press y|Y for Yes, any other key for No): Y Success. By default, MySQL comes with a database named 'test' that anyone can access. This is also intended only for testing, and should be removed before moving into a production environment. Remove test database and access to it? (Press y|Y for Yes, any other key for No): Y Dropping test database... Success. Removing privileges on test database... Success. Reloading the privilege tables will ensure that all changes made so far will take effect immediately. Reload privilege tables now? (Press y|Y for Yes, any other key for No): Y Success.

All done!

6. PHP 7をインストールします。

```
# yum install -y http://dl.iuscommunity.org/pub/ius/stable/CentOS/7/
x86_64/ius-release-1.0-14.ius.centos7.noarch.rpm
# yum -y update
# yum -y install php70u php70u-pdo php70u-mysqlnd php70u-opcache
php70u-xml php70u-gd php70u-mcrypt php70u-devel php70u-intl php70u-
mbstring php70u-bcmath php70u-json php70u-iconv
```

7. PHP のインストールを検証します。

```
# php -v
PHP 7.0.13 (cli) (built: Nov 10 2016 08:44:18) (NTS )
Copyright (c) 1997-2016 The PHP Group
Zend Engine v3.0.0, Copyright (c) 1998-2016 Zend Technologies
with Zend OPcache v7.0.13, Copyright (c) 1999-2016, by Zend
Technologies
```

- 8. /etc/php.ini ファイルを編集してタイムゾーンを設定します。
  - a. vim/etc/php.iniを実行します。
  - **b.** i キーを押します。
  - c. date.timezone で始まる行を見つけます。

which is commented out by default, and add the correct time zone. If your site is in China, add date.timezone = Asia/Shanghai.

**9. httpb** を下記のコマンドで再起動します。

systemctl restart httpd.

ステップ2:データーベースの設定

次のような手順でデータベースを設定します:

 データーベースとユーザーを作成します。次のコマンドを実行します (mysql> プロンプトの 後のコマンドも含めてください)。

```
# mysql -u root -p
Enter password:
mysql> CREATE DATABASE magento;
Query OK, 1 row affected (0.00 sec)
mysql> GRANT ALL ON magento. * TO YourUser@localhost IDENTIFIED BY '
YourPass';
Query OK, 0 rows affected, 1 warning (0.00 sec)
mysql> FLUSH PRIVILEGES;
Query OK, 0 rows affected (0.00 sec)
```

2. exit を実行して MySQL を終了します。

3. 新しいユーザーをテストします。

```
# mysql -u YourUser -p
mysql> show databases;
```

```
+----+
| Database |
+----+
| information_schema |
| magento |
+----+
2 rows in set (0.00 sec)
mysql> exit
```

ステップ 3: Composer のインストールと設定

1. Composer をインストールします。

# curl -sS https://getcomposer.org/installer | php All settings correct for using Composer Downloading 1.2.4... Composer successfully installed to: /root/composer.phar Use it: php composer.phar

2. Composer を設定します。

# mv /root/composer.phar /usr/bin/composer

3. Composer をテストします。

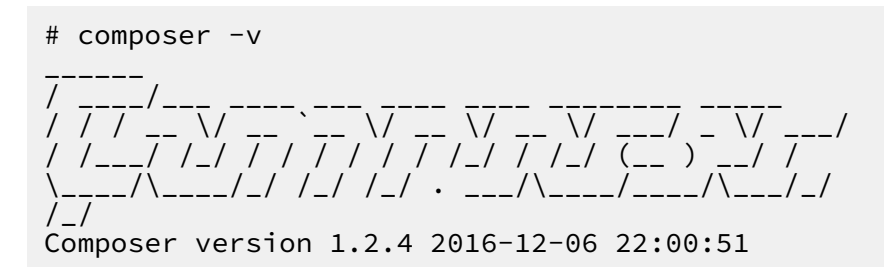

ステップ 4: Magento のインストールと設定

1. 以下の gitclone までのコマンドを使用して、Magento を github からインストールしま

す。

```
# yum -y install gitsiyousite
```

```
# cd /var/www/html/
```

- # git clone https://github.com/magento/magento2.git
- 2. Magento のバージョンを、安定した本番バージョンに切り替えます。

```
# cd magento2 && git checkout tags/2.1.0 -b 2.1.0
```

Switched to a new branch '2.1.0'

3. インストールファイルを Apache のルートディレクトリに移動します。 このステップをス

キップすると、Magento サービスは、 http://your-server-ip /magento2 でのみアク セスできるようになります。.

# shopt -s dotglob nullglob && mv /var/www/html/magento2/\* /var/www/
html/ && cd ..

4. Magento のファイルのアクセス許可を以下のように設定します。

```
# chown -R :apache /var/www/html
# find /var/www/html -type f -print0 | xargs -r0 chmod 640
# find /var/www/html -type d -print0 | xargs -r0 chmod 750
# chmod -R g+w /var/www/html/{pub,var}
# chmod -R g+w /var/www/html/{app/etc,vendor}
# chmod 750 /var/www/html/bin/magento
```

- 5. composer install を実行して Magento をインストールします。
- 6. ブラウザーでサーバー (http://ECS インスタンスのパブリック IP アドレス) にアクセス

します。下のような、画面が表示されます。

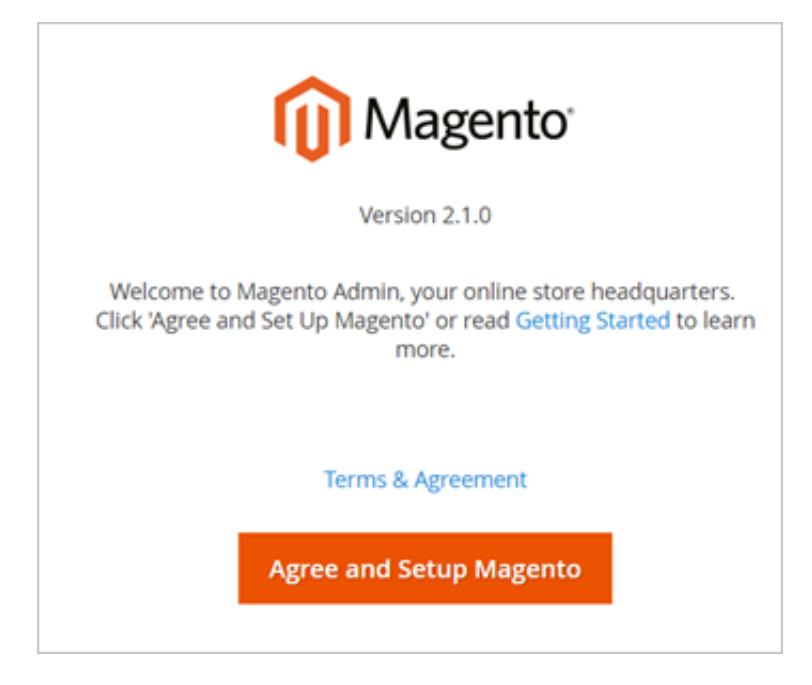

7. [同意して Magento を設定] をクリックし、データベース情報、Web 設定、アカウントを次のように入力します。以下のような画面が表示されれば、インストールは成功です。

| Success                               |                                   |
|---------------------------------------|-----------------------------------|
| Please keep this information for your | records:                          |
| Magento Admin Info:                   |                                   |
| Username:                             |                                   |
| Email:                                |                                   |
| Password:                             | ****                              |
| Your Store Address:                   |                                   |
| Magento Admin Address:                |                                   |
| Be sure to bookmark your u            | inique URL and record it offline. |
| Encryption Key:                       |                                   |
| Database Info:                        |                                   |
| Database Name:                        |                                   |

ステップ 5: cron ジョブの設定

1. crontab -u apache -e を実行します。

2. /etc/crontab ファイルに以下を追記します。

\*/10 \* \* \* \* php -c /etc /var/www/html/bin/magento cron:run
\*/10 \* \* \* \* php -c /etc /var/www/html/update/cron.php
\*/10 \* \* \* \* php -c /etc /var/www/html/bin/magento setup:cron:run

詳細は、公式ドキュメントをご参照ください。

#### 次にすること

http://ECS インスタンスのパブリック IP アドレス にアクセスして、デフォルトのホーム ページを表示します。 http://ECS インスタンスのパブリック IP アドレス/admin にアクセスして、インストール 時に設定したユーザー名とパスワードを使用して、ダッシュボードにログインします。

Magento の設定について詳しくは、公式ドキュメントを参照してください。

### 7 ECS インスタンス上での FTP サイト構築

### 7.1 Linux ECS インスタンス上での FTP サイトの構築

vsftpd は Linux 用の軽量で使いやすい FTP サーバーです。 Linux のあらゆるバージョンを通 じて、最も人気のある FTP サーバーです。 ここでは、CentOS 7.2 x64 を稼働中の Linux ECS インスタンス上に vsftpd をインストールする方法を説明します。 ここでは、CentOS 7.2 x64 を稼働中の Linux ECS インスタンス上に vsftpd をインストールする方法を説明します。

Liunx ECS インスタンス上に FTP サイトを構築するには、以下のステップを実行します。

- ・ステップ 1. vsftpd のインストール
- ステップ 2. vsftpd の設定
- ・ステップ3.セキュリティグループの設定
- ・ステップ4.テスト

#### ステップ 1. vsftpd のインストール

- **1.** *#unique\_13*.
- 2. 次のコマンドを実行して vsftpd をインストールします。

```
yum install -y vsftpd
```

次のコマンドを実行して

3. etc/vsftpd を開き、閲覧します。

```
cd /etc/vsftpd
ls
```

\_\_\_\_\_注:

- ・ /etc/vsftpd/vsftpd.conf がコアの設定ファイルです
- /etc/vsftpd/ftpusers はブラックリストです。このブラックリストのユーザーは
   FTP サーバーにアクセスできなくなります
- /etc/vsftpd/user\_list はホワイトリストです。このホワイトリストのユーザーだけが FTP サーバーへのアクセスを許可されます。

4. 次のコマンドを実行して、vsftpd が起動時に自動的に開始するようにします。

systemctl enable vsftpd.service

5. 次のコマンドを実行して FTP サービスを起動します。

systemctl start vsftpd.service

6. 次のコマンドを実行して FTP サービスのポートを閲覧します。

netstat -antup | grep ftp

#### ステップ 2. vsftpd の設定

vsftpd をインストールすると、匿名 FTP がデフォルトで有効になります。 匿名 FTP 機能を使 う と、ユーザーはユーザー名とパスワードなしで FTP サーバーにログインできますが、ファイ ルの修正 やアップロードはできません。

このセクションでは、vsftpd の設定方法と、それに対応したパラメーター記述を説明します。

- ・ 匿名ユーザーへのファイルアップロードアクセス許可の付与
- ローカルユーザーのログイン設定
- · vsftpd.confのパラメーターの紹介

匿名ユーザーへのファイルアップロードアクセス許可の付与

vsftpd.conf 設定ファイルのオプションを修正すれば、匿名ユーザーに付与するアクセス許可 を増やせます。

- 1. /etc/vsftpd/vsftpd.conf を次の手順で修正します。
  - **a.** vim /etc/vsftpd/vsftpd.conf を実行します。
  - b.iキーを押して編集モードに入ります。
  - **c.** write\_enable=YES と設定します。
  - **d.** anon\_upload\_enable=YES と設定します。
  - e. Esc キーを押し、「:wq」と入力して、ファイルを保存して閉じます。
- 次のコマンドを実行して /var/ftp/pub ディレクトリのパーミッションを変更し、FTP ユー ザーに書き込み許可を与え、設定ファイルを再読み込みします。

chmod o+w /var/ftp/pub/systemctl restart vsftpd.service

ローカルユーザーのログイン設定

ローカルユーザーのログインとは、ユーザーが Linux オペレーティングシステムのユーザー名と パスワードを使って、FTP サーバーにログインすることです。 vsftpd をインストールした段階では、匿名 FTP ログインだけがサポートされています。 もし Linux の ユーザー名でログインしようとすると、vsftpd へのアクセスは拒否されます。 ただし vsftpd 設定ファイルを修正して、ユーザー名とパスワードによるログインを可能にできます。 次の手順を実行します。

1. 次のコマンドを実行して、ftptest ユーザーを作成します。

useradd ftptest

2. 次のコマンドを実行して、ftptest ユーザーのパスワードを変更します。

passwd ftptest

- 3. 次の手順で /etc/vsftpd/vsftpd.conf を修正します。
  - **a.** vim/etc/vsftpd/vsftpd.confを実行します。
  - b.iキーを押して編集モードに入ります。
  - **c.** anonymousenable=NO と設定します。
  - **d.** local\_enable=YES と設定します。
  - e. Esc キーを押し、「:wq」と入力して、ファイルを保存して閉じます。
- 4. 次のコマンドを実行して、設定ファイルを再読み込みします。

systemctl restart vsftpd.service

#### vsftpd.conf のパラメーターの概要

cat /etc/vsftpd/vsftpd.conf を実行して、設定ファイルの中身を見ます。

次の表は、ユーザーログイン制御に関連するすべてのパラメーターをまとめたものです。

| パラメーター               | 説明                                 |
|----------------------|------------------------------------|
| anonymous_enable=YES | 匿名ログインを許可します。                      |
| no_anon_password=YES | ログイン時、匿名ユーザーはパスワードの入力<br>を求められません。 |
| anon_root=(none)     | 匿名ユーザーのルートディレクトリ。                  |
| local_enable=YES     | ローカルユーザーのログインを許可します。               |
| local_root=(none)    | ローカルユーザーのルートディレクトリ。                |

次の表は、ユーザーアクセス許可制御に関連するすべてのパラメーターをまとめたものです。

| パラメーター                     | 説明                                       |
|----------------------------|------------------------------------------|
| write_enable=YES           | ファイルアップロードを許可します (グローバ<br>ル制御l)。         |
| local_umask=022            | ローカルユーザーのファイルアップロードに対<br>して umask を行います。 |
| file_open_mode=0666        | ファイルアップロード権限に対して <b>umask</b> を<br>使います。 |
| anon_upload_enable=NO      | 匿名ユーザーに対してファイルアップロードを<br>許可します。          |
| anon_mkdir_write_enable=NO | 匿名ユーザーにディレクトリの作成を許可しま<br>す。              |
| anon_other_write_enable=NO | 匿名ユーザーにファイルやディレクトリの変更<br>や削除を許 可します。     |
| chown_username=lightwiter  | 匿名ユーザーにユーザー名を付与します。                      |

#### 匿名でアップロードされたファイルのユーザー名

FTP サイトを構築したら、FTP ポートを開くためのルールを追加する必要があります。 詳細 は、「セキュリティグループルールの追加」をご参照ください。

#### ステップ4. テスト

[ローカルコンピューター] 上で、ftp://public IP address:FTP port (ポート番号を入力 しなければ、デフォルトのポート番号 21 が使われます) を使って FTP サイトにアクセスしま す。たとえば、「ftp://0.0.0.0:20」と入力します。設定がうまくいっていれば、ユーザー 名とパスワードを入力するように求められます。ユーザー名とパスワードを正しく入力すると、 権限に従って、関連する FTP ファイル操作を行うことができます。

**注**:

この方法でクライアントから FTP サイトにアクセスする場合、FTP フォルダーを開くように Internet Explorer の設定を変更する必要があります。 Internet Explorer を開き、[ツール] > [インターネット オプション] > [詳細設定] をクリックします。 [FTP サイト用のフォルダー ビューを使用する]を選択し、[パッシブ FTP を使用する] をクリアします。

#### 次にすること

FTP サービスのセキュリティ向上の対策を実行します。詳細は、「*FTP* 匿名ログインと弱いパス ワードの脆弱性」をご参照ください。

### 7.2 Windows ECS インスタンス上での FTP サイトの構築

ここでは、Windows ECS インスタンス上に FTP サイトを構築する方法を説明します。 この方 法は Windows Server 2008 とその後継バージョンで有効です。 ここでは、Windows Server 2008 R2 を使用します。

Windows ECS インスタンス上に FTP サイトを構築する手順は以下のとおりです。

- ・ステップ 1. IIS と FTP サービスのロールを追加
- ・ステップ 2. FTP のユーザー名とパスワードを作成
- ・ステップ3.共有ファイルへのパーミッションを設定
- ・ステップ 4. FTP サイトを追加して設定
- ・ステップ5.セキュリティグループとファイアウォールの設定
- ・ステップ6.テスト

#### ステップ1. IIS と FTP サービスのロールを追加

FTP サイト構築の前に、IIS と FTP サービスをインストールします。

- **1.** *#unique\_15.*
- [スタート]>[すべてのプログラム]>[管理ツール]>[サーバーマネージャー]をクリックします。
- 3. 左側のナビゲーションウインドウから[ロール]をクリックし[ロールを追加]をクリックします
- 4. ダイアログボックスの [次へ] をクリックします
- 5. [ウェブサーバー (IIS)] をクリックし、次に [次へ] をクリックします
- 6. [IIS 管理コンソール]と [FTP サーバー]を選択し、[次へ] をクリックして [インストール] をク リックします。

#### ステップ 2. FTP のユーザー名とパスワードを作成

匿名ユーザーがこの FTP にアクセスすることを許可する場合は、このステップはスキップして ください。

- 1. [スタート] > [管理ツール] > [サーバー マネージャー] をクリックします。
- [設定] > [ローカル ユーザーとグループ] > [ユーザー]をクリックし、空白部分で右クリックして、[新しいユーザー]を選択します。[新しいユーザー] ダイアログボックスで、新しいユーザーの情報を入力します。ここでは ftptest を使うことにします。

**注**注:

パスワードには、大文字、小文字、数字を含める必要があります。 そうしなければ、パス ワードは無効です。

ステップ 3. 共有ファイルへの権限を設定

FTP サイトのユーザーに共有するフォルダーには、読み出し、書き込み、実行の権限を付与する 必要があります。

- 1. FTP サイト用のフォルダーを作成し、そのフォルダーを右クリックして、[プロパティ]を選択 します。
- 2. [セキュリティ] をクリック、[ユーザー] を選択、[編集] をクリックします。
- 3. [ユーザーのアクセス許可] を編集します。 ここでは、[すべてのアクセス許可]を付与します。

#### ステップ 4. FTP サイトを追加して設定

次のステップで FTP サイトをインストールします。

- [スタート]>[すべてのプログラム]>[管理ツール]>[インターネット インフォメーション サービス (IIS) マネージャー] をクリックします。
- 左側のナビゲーションウインドウで インスタンスID をクリックし、[サイト] を右クリック、[FTPサイトの追加] をクリックします。
- 3. ダイアログボックスで、FTPサイト名と、共有フォルダーの物理的パスを設定し、[次へ] をク リックします。
- 4. IP アドレスの [既定値] を使用し、このインスタンスのポート番号を入力します。 デフォルトの FTP ポート番号は21です。
- **5. SSL** 設定を選択します。
  - ・ SSL を許可: この FTP サイトに、クライアントとの間で SSL と非 SSL 両方の通信を許可 します。
  - ・ SSL が必要: FTP サーバーとクライアントの間の通信に、SSL 暗号化を必要とします。
  - SSL なし: SSL 暗号化が必要ない場合に [SSL なし] を選択します。
- 6.1 つ以上の認証方法を選択します。
  - ・ 匿名: [anonymous] または [ftp] というユーザー名を入力することで、どのユーザーでも 共有フォルダーにアクセ スできるようにします。
  - ・基本:共有コンテンツにアクセスする前に、有効なユーザー名とパスワードの入力を必須とします。基本認証方法は、ネットワークを通じて、暗号化されていないパスワードを送信します。そのため、この認証方式は、クライアントとFTPサーバーの間の通信が安全であると確信できる場合、たとえばSSLが使用されている場合にだけ使用してください。

- 7. [権限付与] リストの次の選択肢から1つを選び、アクセス許可を設定します。
  - ・ すべてのユーサー: 関連するコンテンツに、すべてのユーザー (匿名ユーザーと身元が特定 されているユーザーの両方) がアクセスできます。
  - ・ 匿名ユーザー: 関連するコンテンツに匿名ユーザーがアクセスできます。
  - 指定されたロールまたはユーザーグループ:関連するコンテンツに、特定のロールグループまたはユーザーグループがアクセスできます。対応する入力欄にロールグループやユーザーグループを入力します。
  - 指定されたユーザー:関連するコンテンツに、指定されたユーザーのみがアクセスできます。対応する入力欄にユーザー名を入力します。
- 8. 権限のあるユーザーに対して付与する[読み出し] または [書き込み] パーミッションを選択し ます。 [終了] をクリックします。

#### ステップ 5. セキュリティグループとファイアウォールの設定

FTP サイトを構築したら、FTP のポートに対するインバウンドトラフィックを許可するため に、セキュリティグループにルールを追加しなければなりません。詳細は、「セキュリティグ ループのルールの追加」をご参照ください。

デフォルトでは、TCP ポート 21が FTP サービスのためにサーバーファイアウォールで開いてい ます。 別のポート番号を入力した場合は、このポートがファイアウォールで開くように、インバ ウンドルールを追加しなけれ ばなりません。

#### ステップ 6. テスト

[ローカル コンピューター] 上で、ftp://IP address:FTP port (ポート番号を入力しなけれ ば、デフォルトのポート番号 21 が使われます) を使って、FTP サイトにアクセスします。 たと えば、「ftp://0.0.0.0:20」と入力します。 設定がうまくいっていれば、ユーザー名とパス ワードを入力するように求められます。 ユーザー名とパスワードを正しく入力すると、パーミッ ションに従って、関連する FTP ファイル操作を行うことができます。

**首**注:

この方法でクライアントから FTP サイトにアクセスする場合、FTP フォルダーを開けるように Internet Explorer の設定を変更する必要があります。 Internet Explorer を開き、[ツール] > [インターネット オプション] > [詳細設定] をクリックします。 [FTP サイト用のフォルダー ビューを使用する] を選択し、[パッシブ FTP を使用する] の選択を解除します。

#### 次にすること

FTP サービスのセキュリティ向上の対策を実行します。

詳細は、「FTP 匿名ログインと弱いパスワードの脆弱性」をご参照ください。